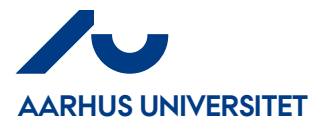

### KVIKGUIDE TIL SAGSBUDGETKLADDE MED UDLÆSNING/INDLÆSNING VIA EXCEL

Indtastningen af Sagsplanlægningslinjer på både ressourcer og finans kan foretages via en Sagsbudgetkladde, hvor budgettet på flere sager/sagsopgaver kan tastes i samme kladde.

Der er også mulighed for udlæsning/indlæsning af budgetkladde via excel.

| Danish (Denmark) |            |        |     |  |    |                        | - 0                                | $\times$ |
|------------------|------------|--------|-----|--|----|------------------------|------------------------------------|----------|
|                  |            |        |     |  |    | e                      | sagsbudget                         |          |
|                  |            |        |     |  | 2  | Sagsbudgetkladder      | Afdelinger/Sager/Sager             |          |
|                  |            |        |     |  | Ż  | Kopier Sagsbudget      | Sager/Sager/Periodiske aktiviteter |          |
|                  | B          | ×.     |     |  | Ż  | AU - Kopier Sagsbudget | Sager/Sager/Periodiske aktiviteter |          |
| L 😳              | Ondater    | Rvd    | Søa |  | ** | Sagsbudgetnavn         | Afdelinger/Sager/Opsætning         |          |
| LIIKS            | oputter    | filter | bbg |  | Ż  | Sagsbudgetkladdetyper  | Afdelinger/Sager/Opsætning         |          |
| yttet            |            | Side   |     |  |    |                        |                                    |          |
|                  | 518212 Num |        |     |  |    |                        |                                    |          |
|                  |            |        |     |  |    |                        |                                    |          |

### Sti: Sager/Sagsbudgetkladder

### Vælg den relevante kladde:

| пſ | <u>Rediger - Sagsk</u> | oudgetklad                | lde - S                       | AGSBUDO           | GET · BSS | B · O |
|----|------------------------|---------------------------|-------------------------------|-------------------|-----------|-------|
| ▼  | Sagsbudgetkl           | addenavne                 | 9                             |                   |           | ×     |
| Γ  | ▼ START                | -                         |                               |                   | AU_dri    | ft 🕜  |
|    | Ny Ny                  | 2                         |                               | -<br>R            |           |       |
| S  | Ny Ad                  | ministrer                 | Vis                           | Vis tilkn         | yttet Si  | de    |
| KI | Sagsbudg<br>Skriv      | jetklado<br>for at filtre | d <mark>ena</mark><br>ere (F3 | vne •<br>)   Navn | -         | → v   |
|    | Navn                   | _ Beskr                   | ivelse                        |                   |           | ^     |
|    | ADMA                   | Sagsb                     | udget                         | kladde            |           |       |
|    | ADMB                   | Sagsb                     | udget                         | kladde            |           |       |
|    | ADMC                   | Sagsb                     | udget                         | kladde            |           |       |
|    | ADMD                   | Sagsb                     | udget                         | kladde            |           |       |
|    | ADME                   | Sagsb                     | udget                         | kladde            |           |       |
|    | ARA                    | Sagsb                     | udget                         | kladde            |           |       |
|    | ARB                    | Sagsb                     | udget                         | kladde            |           |       |
|    | ARC                    | Sagsb                     | udget                         | kladde            |           |       |
|    | ARD                    | Sagsb                     | udget                         | kladde            |           |       |
|    | ARE                    | Sagsb                     | udget                         | kladde            |           |       |
|    | BSSA                   | Sagsb                     | udget                         | kladde            |           |       |
|    | BSSB                   | Sagsb                     | udget                         | kladde            |           |       |
|    | DCCC                   | Caach                     | udaat                         | kladda            |           |       |

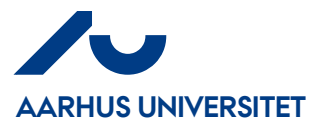

Anbefaling til kolonneopsætning i sagsbudgetkladden:

## Blå er valgfrie, resten er obligatoriske

| Kolonneoverskrift | Anvendes til                                   |
|-------------------|------------------------------------------------|
| Budgetnavn        | Udfyldes med relevant budgetnavn               |
| Sagsnummer        | Udfyldes med relevant sagsnummer               |
| Sagsopgavenummer  | Udfyldes med relevant sagsopgavenummer         |
| Planlægningsdato  | Udfyldes med relevant dato                     |
| Туре              | Udfyldes med "Ressource" eller "Finanskonto"   |
| Linjetype         | Udfyldes med "Budget"                          |
| Nummer            | Udfyldes med ressourcenr. eller finanskontonr. |
| Beskrivelse       | Udfyldes med relevant beskrivelse              |
| Antal             | Udfyldes med relevant antal                    |
| Kostpris          | Udfyldes automatisk med ressourcens kostpris,  |
|                   | hvis kolonnen Nummer er udfyldt med et         |
|                   | ressourcenr. Hvis kolonnen Nummer er udfyldt   |
|                   | med et finanskontonr., indtastes det aktuelle  |
|                   | budgetbeløb (husk at indtægtsbudgetter         |
|                   | indtastes med negativt fortegn)                |
| Kostbeløb (RV)    | Udfyldes automatisk med "Antal" gange          |
|                   | "Kostpris"                                     |

= Disse kolonner skal altid udfyldes

= Disse kolonner vil altid være udfyldt automatisk

### Udlæsning/indlæsning af budgetkladde via Excel

Det er muligt at ud- og indlæse data fra og til sagsbudgetkladden.

# Rediger - Sagsbudgetkladde - SAGSBUDGET · BSSB · 0

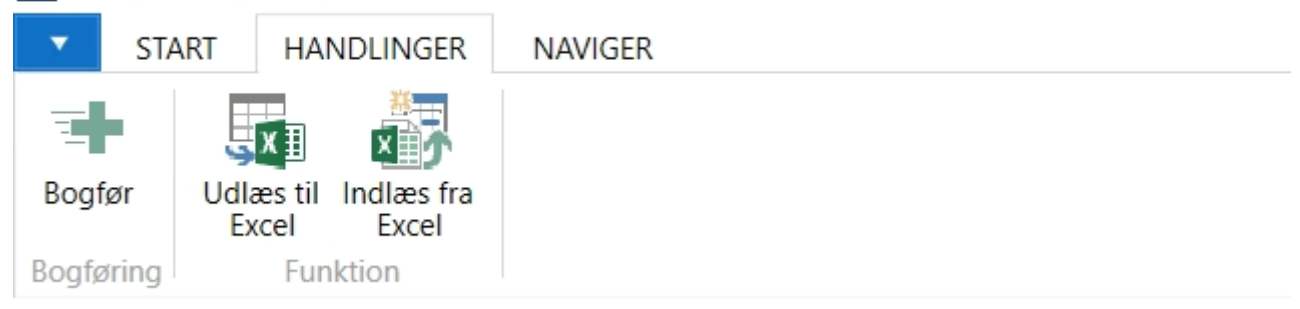

Excel starter automatisk, og der oprettes en ny regnearksfil, og det første regneark omdøbes automatisk til Sagsbudget.

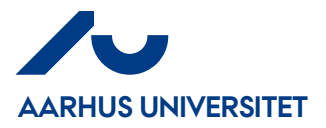

I den udlæste kladde indsættes der automatisk kolonneoverskrifter, samt de udlæste poster. Se eksempel.

|   | A       | В             | С         | D                | E         | F         | G       | Н                         | I          | J      | К        |
|---|---------|---------------|-----------|------------------|-----------|-----------|---------|---------------------------|------------|--------|----------|
| 1 | Sagsnr. | Sagsopgavenr. | Linjetype | Planlægningsdato | Bilagsnr. | Туре      | Nummer  | Beskrivelse               | Enhedskode | Antal  | Kostpris |
| 2 | 900154  | 81401         | Skema     | 01-09-2012       |           | Ressource | RS23158 | Morten Nielsen            | TIME       | 160,33 | 301,67   |
| 3 | 900154  | 81401         | Skema     | 01-09-2012       |           | Ressource | RS22625 | Trine Johanne Arlund Hass | TIME       | 160,33 | 221,93   |
| 4 | 900154  | 81401         | Skema     | 01-09-2012       |           | Ressource | RS23212 | Anna Julie Rasmussen      | TIME       | 160,33 | 187,32   |
| 5 |         |               |           |                  |           |           |         |                           |            |        |          |

Du kan nu indsættes flere linjer i denne excel-skabelon – HUSK at der ikke må ændres i formater!

Her arbejdes der i timer, som ved den direkte indtastning af planlægningslinjer på sag/sagopgave.

Endvidere skal der oprettes de månedsvise allokeringslinjer for de relevante ressourcer. Se eksempel.

| A       | В             | С         | D                | E         | F         | G       | Н                         | I          | J      | К        |
|---------|---------------|-----------|------------------|-----------|-----------|---------|---------------------------|------------|--------|----------|
| Sagsnr. | Sagsopgavenr. | Linjetype | Planlægningsdato | Bilagsnr. | Туре      | Nummer  | Beskrivelse               | Enhedskode | Antal  | Kostpris |
| 900154  | 81401         | Skema     | 01-09-2012       |           | Ressource | RS23158 | Morten Nielsen            | TIME       | 160,33 | 301,67   |
| 900154  | 81401         | Skema     | 01-10-2012       |           | Ressource | RS23158 | Morten Nielsen            | TIME       | 160,33 | 301,67   |
| 900154  | 81401         | Skema     | 01-11-2012       |           | Ressource | RS23158 | Morten Nielsen            | TIME       | 160,33 | 301,67   |
| 900154  | 81401         | Skema     | 01-12-2012       |           | Ressource | RS23158 | Morten Nielsen            | TIME       | 160,33 | 301,67   |
| 900154  | 81401         | Skema     | 01-09-2012       |           | Ressource | RS22625 | Trine Johanne Arlund Hass | TIME       | 160,33 | 221,93   |
| 900154  | 81401         | Skema     | 01-10-2012       |           | Ressource | RS22625 | Trine Johanne Arlund Hass | TIME       | 160,33 | 221,93   |
| 900154  | 81401         | Skema     | 01-11-2012       |           | Ressource | RS22625 | Trine Johanne Arlund Hass | TIME       | 160,33 | 221,93   |
| 900154  | 81401         | Skema     | 01-12-2012       |           | Ressource | RS22625 | Trine Johanne Arlund Hass | TIME       | 160,33 | 221,93   |
| 900154  | 81401         | Skema     | 01-09-2012       |           | Ressource | RS23212 | Anna Julie Rasmussen      | TIME       | 160,33 | 187,32   |
| 900154  | 81401         | Skema     | 01-10-2012       |           | Ressource | RS23212 | Anna Julie Rasmussen      | TIME       | 160,33 | 187,32   |
| 900154  | 81401         | Skema     | 01-11-2012       |           | Ressource | RS23212 | Anna Julie Rasmussen      | TIME       | 160,33 | 187,32   |
| 900154  | 81401         | Skema     | 01-12-2012       |           | Ressource | RS23212 | Anna Julie Rasmussen      | TIME       | 160,33 | 187,32   |
|         |               |           |                  |           |           |         |                           |            |        |          |

Gem excelarket på et netværksdrev.

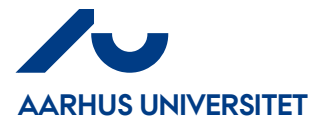

### Indlæs fra Excel

Rediger - Sagsbudgetkladde - SAGSBUDGET · BSSB · 0

|       | STA   | TART HANDLINGER |           | NAVIGER             |  |
|-------|-------|-----------------|-----------|---------------------|--|
| Bogf  | ør    | Udlæs           | til<br>el | Indlæs fra<br>Excel |  |
| Bogfø | gring |                 | Fun       | ktion               |  |
|       |       |                 |           |                     |  |

| <b>Navn</b><br>Projektmappe-filnavn | <b>Beskrivelse</b><br>Du kan fra dette felt browse til den sti, hvor det budget, som du vil indlæse,<br>ligger gemt.                                                                                                    |
|-------------------------------------|----------------------------------------------------------------------------------------------------|
| Regneark                            | l dette felt vælger du det regneark, som du vil indlæse fra.                                                                                                    |
| Sagsbudgetnavn                      | Du skal i dette felt angive/indvælge, hvilket sagsbudgetnavn budget skal<br>indlæses i. Står standard på det aktive Budgetnavn AUBUDGET                                                                                                    |
| Finanspriser fra Excel              | Sæt hak i dette felt, hvis du vil have overført de finanspriser som Excel-<br>arket indeholder til det valgtesagsbudget.<br>Som standard er der hak i dette felt.                                                                                                    |
| Ressourcepriser fraExcel            | Sæt hak i dette felt, hvis du vil have overført de<br>ressourcepriser som Excel-arket indeholder til det<br>valgte sagsbudget.<br><b>Der SKAL altid sættes hak i dette felt</b> , da det ellers ikke er muligt at få<br>kostpriserne med på sagsplanlægningslinjerne. |

| Rediger - Indlæs Sagsbudget fra E |  |         | ×        |       |
|-----------------------------------|--|---------|----------|-------|
| ▼ HANDLINGER                      |  | AU_drif | t - oekn | s9 🥜  |
|                                   |  |         |          |       |
| Rvd                               |  |         |          |       |
| filter                            |  |         |          |       |
| Side                              |  |         |          |       |
| Indstillinger                     |  |         |          | ^     |
| Indlæs fra                        |  |         |          |       |
| Projektmappe - filnavn:           |  |         |          |       |
| Regneark:                         |  |         |          |       |
| Indlæs i                          |  |         |          |       |
| Sagsbudgetnavn:                   |  | $\sim$  |          |       |
| Finanspriser fra Excel:           |  |         |          |       |
| Ressourcepriser fra Excel:        |  |         |          |       |
| Varepriser fra Excel:             |  |         |          |       |
|                                   |  |         |          |       |
|                                   |  |         |          |       |
|                                   |  | OK      | App      | illor |
|                                   |  | UK      | Annu     | uner  |

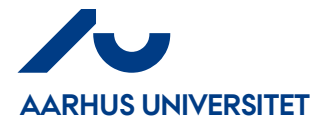

Når linjerne er indlæst klik på Bogfør og budgetlinjerne gemmes på sagerne.

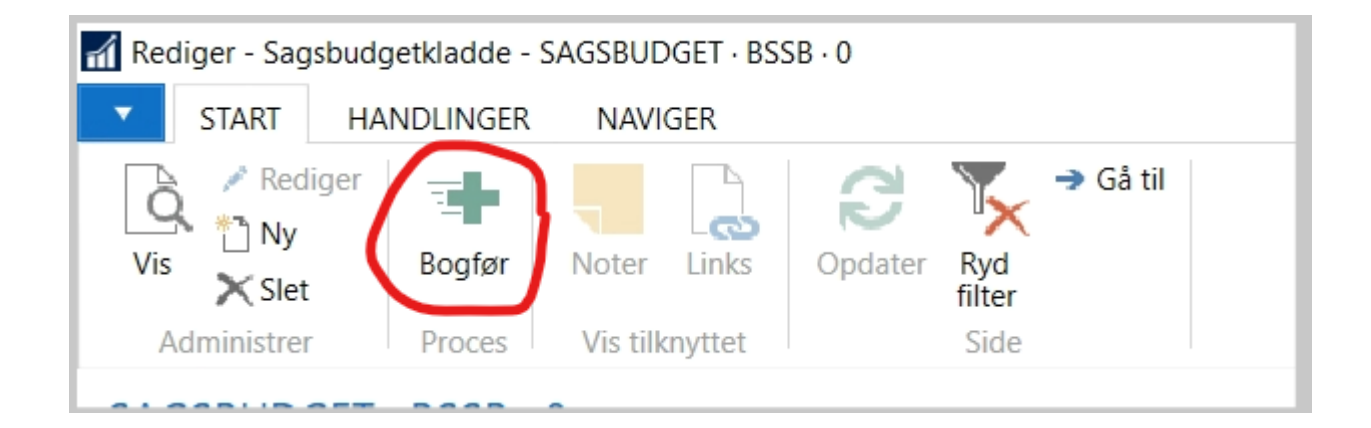